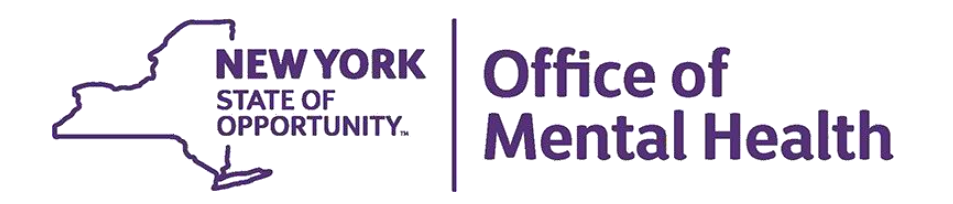

# Brief Instructions for Using **PSYCKES-Medicaid** in Clinical Settings

### **Access to Client Data**

• Automatically: Client had a billed service at the agency within the past 9 months and are positive for a quality indicator

Allows access to client level data not including data with special protections (substance use, HIV, genetic information, family planning)

**2** <u>Manually</u>: Through the Enable PHI Access Module or Recipient Search

- Signed consent
- Emergency (limited duration, 72 hours)
- Attest client is served by / being transferred to agency prior to billing and/or signed consent
- Consent grants access to all client level data including clients not yet linked to your agency/hospital through Medicaid billing and those not positive for a quality flag
- Includes data with special protections (substance use, HIV, genetic information, family planning)
- Data is available until client is discharged (3 years after last bill) or client withdraws consent

# Using the Enable PHI Access menu to enter consent and access client data

#### Steps:

- 1. Login to PSYCKES and manage access
  - Go to Registrar Menu > Manage PHI Access Menu
  - Click "Search and Enable Access"
- 2. Search for client in the entire PSYCKES database
  - Enter any combination of the recipient identifiers (Medicaid ID, SSN, Name, or DOB) > Click "Search"
- 3. Confirm recipient match and click "Enable Access" or "Update Access" link on the rightmost column
- 4. Select reason for having a right to access the client's Medicaid data
  - If the client signed consent, select:
    - Client signed the PSYCKES Consent, BHCC Consent, OR DOH-5055 Adult Health Home Patient Information Sharing Consent
  - In the absence of signed consent, select:
    - This is a clinical emergency
    - Client is currently served by or being transferred to my facility
- 5. Indicate the way in which the client's identity has been verified and Enable OR Enable and View Clinical Summary
  - Provider attests to client identity
  - Client provided 1 photo ID or 2 forms of non-photo ID

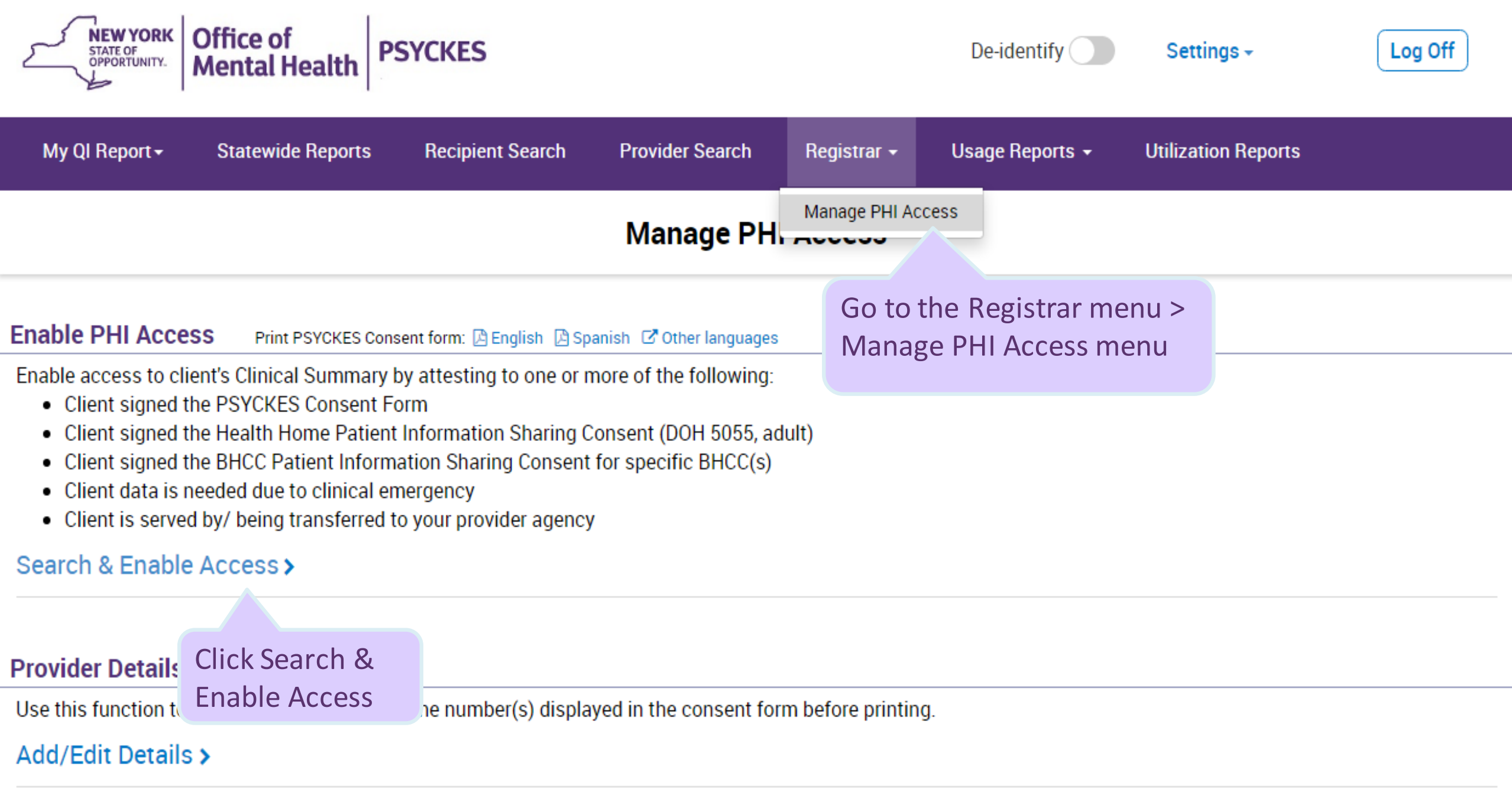

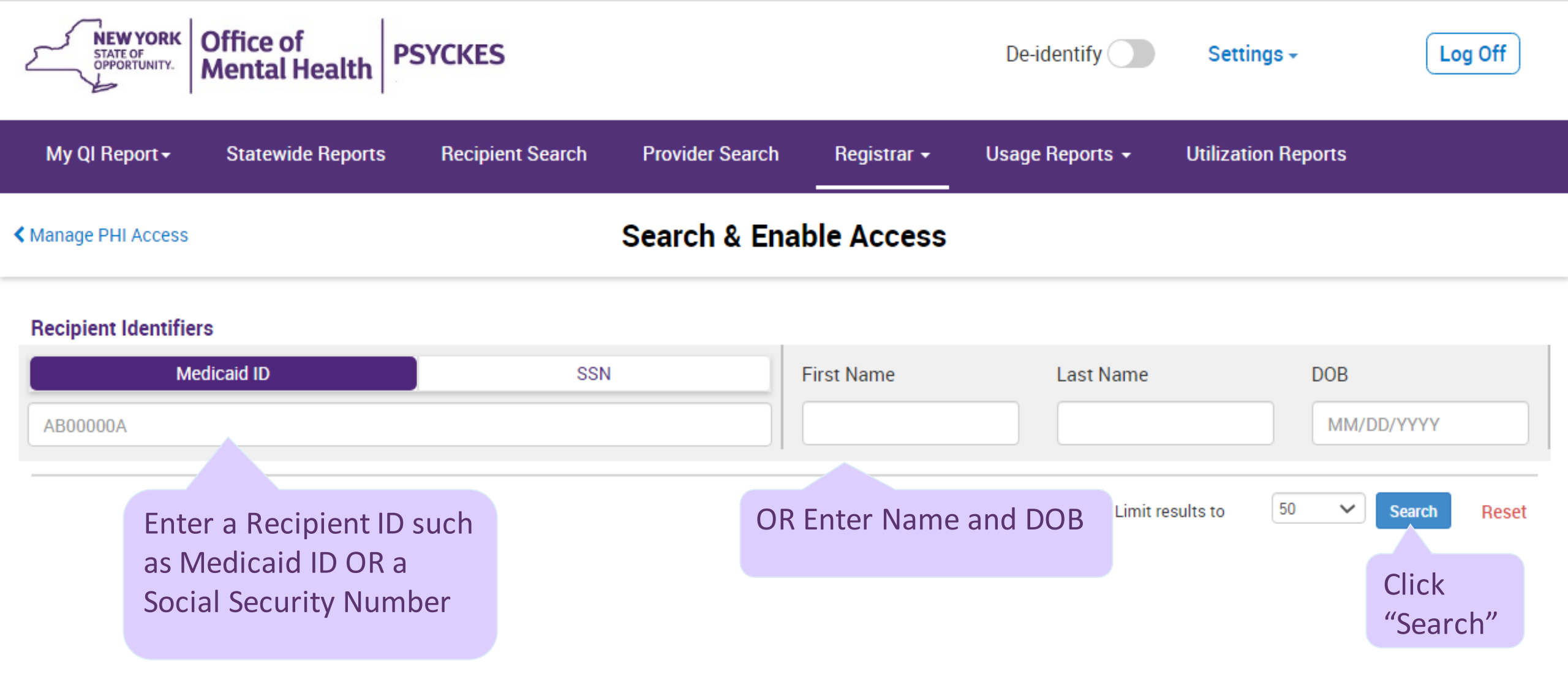

| NEW YORK<br>STATE OF<br>OPPORTUNITY.      | Office of<br>Mental Health                                                                        | SYCKES                 |                                      | [                                                                                                    | De-iden                                   | tify                     | Settings   | . (                                               | Log Off                           |
|-------------------------------------------|---------------------------------------------------------------------------------------------------|------------------------|--------------------------------------|----------------------------------------------------------------------------------------------------|-------------------------------------------|--------------------------|------------|---------------------------------------------------|-----------------------------------|
| My QI Report -                            | Review<br>Ny QI Report - Statewide Reports Recipient Search Provider Search Registrar - U this cl |                        |                                      | view curren<br>s client's da<br>els are:                                                                    |                                           |                          |            |                                                   |                                   |
| Manage PHI Access                         | s < Modify Search                                                                                 |                        | 1 Recipients F                       | ound                                                                                                    | -                                         | No Access<br>Quality Fla | g          |                                                   | 🔂 💌<br>PDF Excel                  |
| Medicaid ID                               | AE                                                                                                | 312345C                |                                      |                                                                                                    | -                                         | Emergency<br>Consent     | /          |                                                   |                                   |
| Review recipients                         | in results carefully before                                                                       | accessing Clinical Sur | nmary.                               |                                                                                                    |                                           |                          | Maxin      | ոս. ber of Rov                                    | vs Displayed: 50                  |
| Name<br>(Gender - Age)                    | Unique Identifiers                                                                                | DOB                    | Address                              | Medicaid Quality                                                                                            | Flags                                     | Medicaid Mar<br>Plar     | naged Care | Current PHI<br>Access                             |                                   |
| DOE, JANE<br>F - 50                       | Medicaid ID: AB12345C                                                                             | 11/20/1970             | 123 MAIN ST #5<br>BROOKLYN, NY 12345 | 2+ ER-Medical, 2-<br>BH, 2+ Inpt-MH, E<br>QARR - DOH, HHF<br>HHPlus Service, I<br>Outpt Medical, P(<br>User | + Inpt-<br>BH<br>Plus No<br>No<br>DP High | HIP (Embler              | nHealth)   | No Access                                         | Enable<br>Access 🔒                |
| Confirm you<br>found the<br>correct clien | ı<br>nt                                                                                           |                        |                                      |                                                                                                    |                                           |                          |            | Select "E<br>Access" of<br>"Update<br>to enter of | nable<br>or<br>Access"<br>consent |
|                                           |                                                                                                   |                        |                                      |                                                                                                    |                                           |                          |            |                                                   | 6                                 |

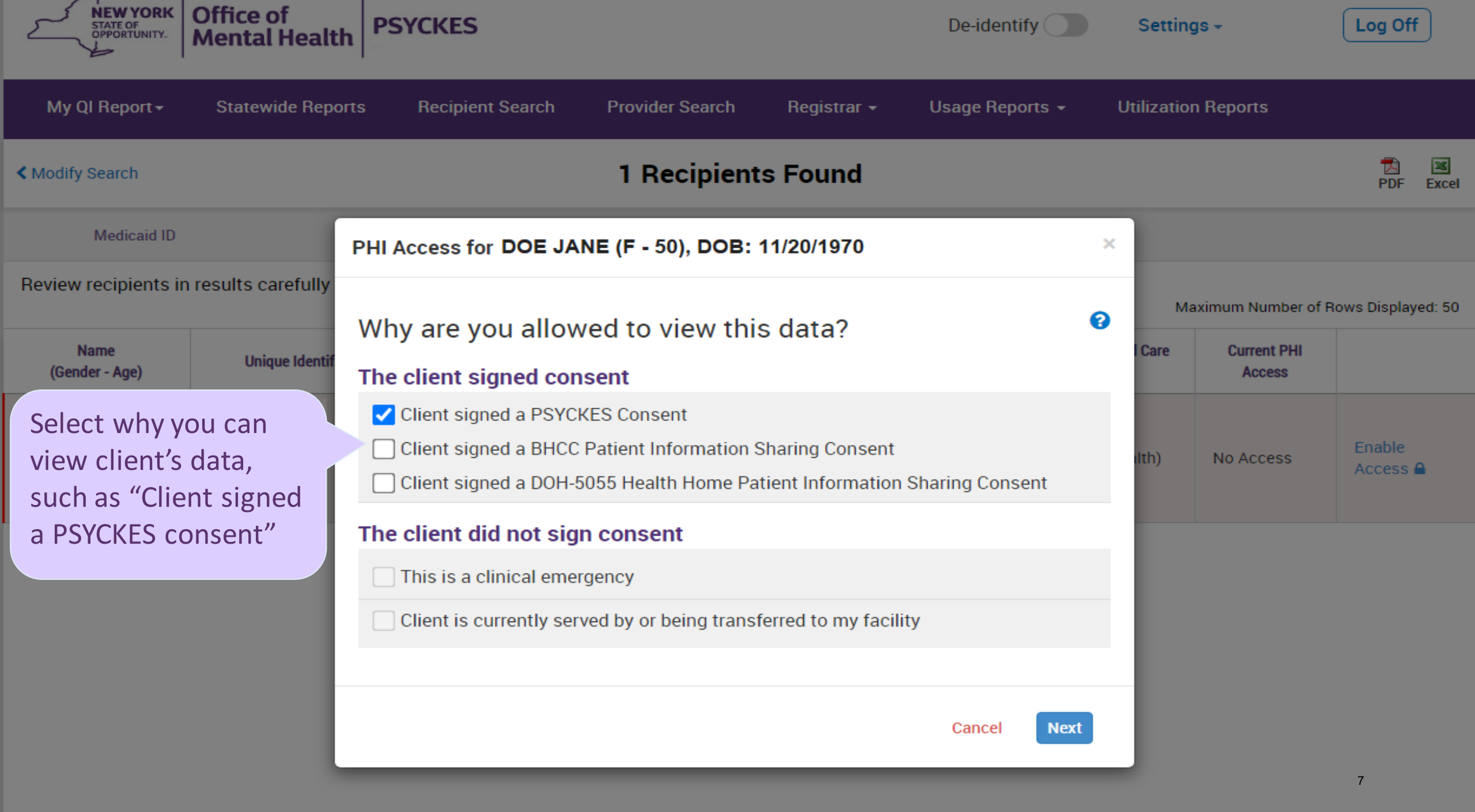

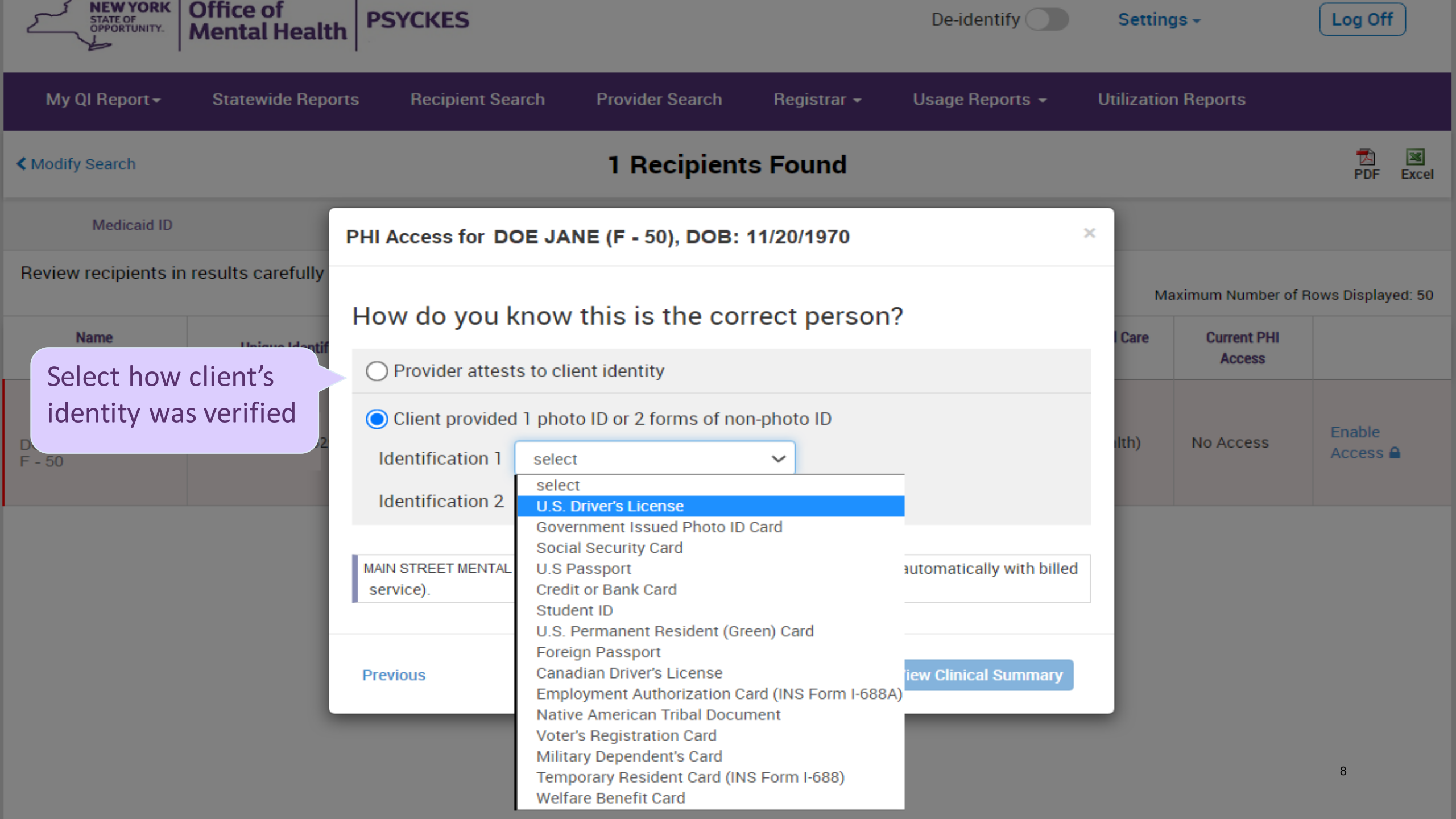

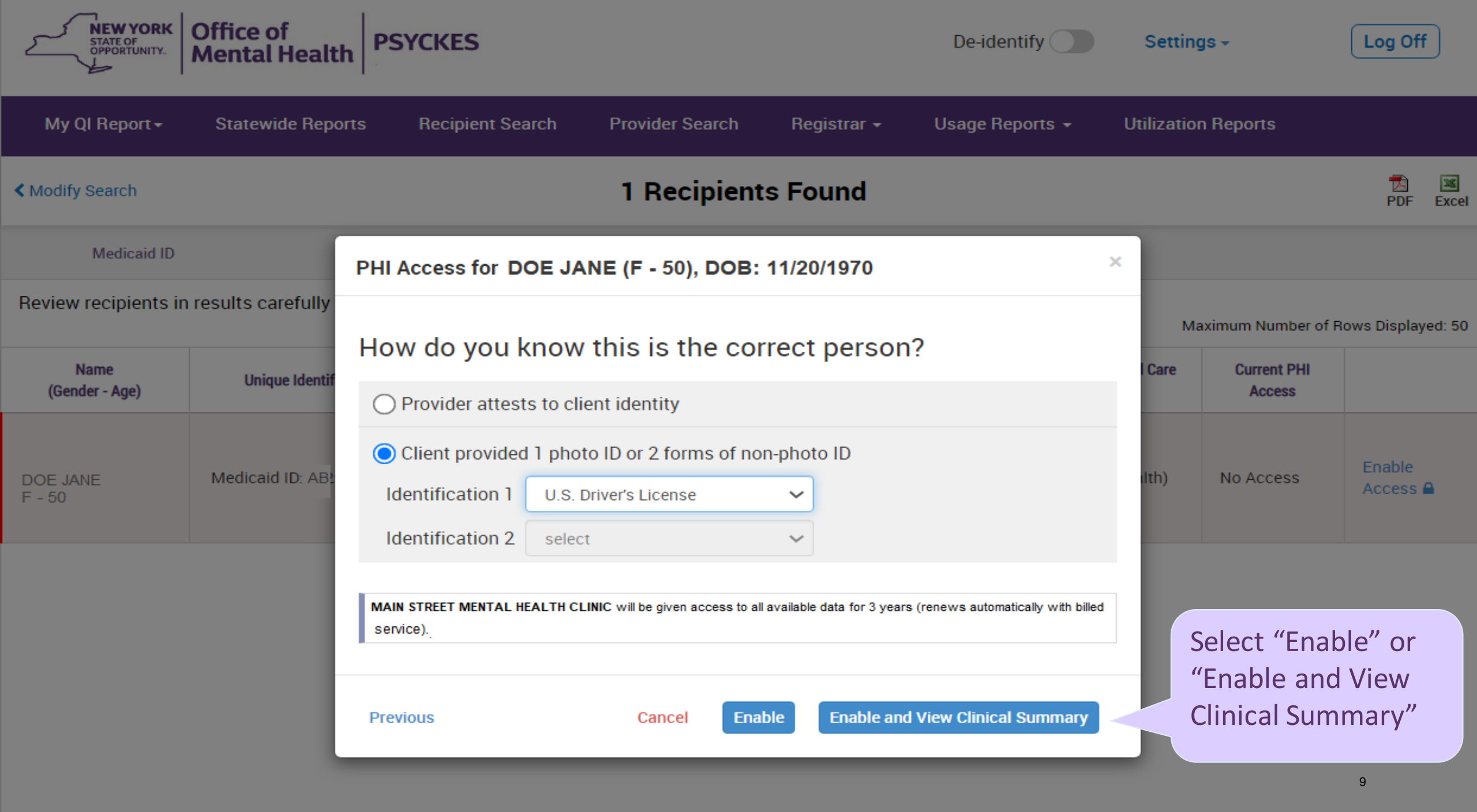

#### Using Recipient Search to enter consent and access client data

#### Steps:

- 1. Login to PSYCKES and manage access
  - Go to Recipient Search
- 2. Search for client in the entire PSYCKES database
  - Enter any combination of the recipient identifiers (Medicaid ID, SSN, Name, or DOB) > Click "Search"
- 3. Confirm recipient match and click "Enable Access" or "Update Access" link on the rightmost column
- 4. Select reason for having a right to access the client's Medicaid data
  - If the client signed consent, select:
    - Client signed the PSYCKES Consent, BHCC Consent, OR DOH-5055 Adult Health Home Patient Information Sharing Consent
  - In the absence of signed consent, select:
    - This is a clinical emergency
    - Client is currently served by or being transferred to my facility
- 5. Indicate the way in which the client's identity has been verified and Enable OR Enable and View Clinical Summary
  - Provider attests to client identity
  - Client provided 1 photo ID or 2 forms of non-photo ID

| STAT                                     | WYORK<br>FE OF<br>ORTUNITY. Office of<br>Mental Health PSYC                                                                                 | CKES                           |                       |                             | De-identify Settin           | lgs - Log Off     |
|------------------------------------------|----------------------------------------------------------------------------------------------------|--------------------------------|-----------------------|-----------------------------|------------------------------|-------------------|
| My QI Re                                 | eport - Statewide Reports F                                                                                                    | Recipient                      | Search Provider Sea   | arch Registrar <del>-</del> | Usage Reports 👻 Utilizatio   | n Reports         |
|                                          |                                                                                                    |                                | Recip                 | ient Search                 | Limit results to             | 50 V Search Reset |
| Recipient                                | Identifiers                                                                                                    |                                |                       | Sear                        | rch in: 🔵 Full Database 🔵 MA | Click "Search"    |
|                                          | Medicaid ID                                                                                                    |                                | SSN                   | First Name                  | Last Name                    | DOB               |
| AB00000                                  | A                                                                                                    |                                |                       |                             |                              | MM/DD/YYYY        |
| Character                                |                                                                                                    |                                |                       |                             |                              |                   |
|                                          | Enter a Recipient ID sucl                                                                                                    | h                              |                       | OR Enter Name               | and DOB                      |                   |
| Age Ra                                   | as Medicaid ID OR a                                                                                                    | ~                              | Managed Care          |                             | ver Status                   | ~                 |
|                                          | Social Security Number                                                                                                    | ~                              | MC Product Line       | ~                           | HARP Status                  | ~                 |
| н                                        |                                                                                                    | ~                              | Medicaid Enrollment   | ~                           | HARP HCBS Assessment         | ~                 |
|                                          | AOT Status                                                                                                    | ~                              | Status                |                             | Status                       |                   |
|                                          | Alerts & Incidents                                                                                                    | ~                              | Medicald Restrictions | ~                           | Results                      | ~                 |
|                                          |                                                                                                    |                                | DSRIP PPS             | ~                           |                              |                   |
| Quality F                                | <b>lag</b> as of 09/01/2020                                                                                                    |                                | C Definitions         | Services: Specific Pr       | rovider as of 09/01/2020     | Past 1 Year 🗸     |
| HARP Enrol<br>HARP-Enrol<br>Eligiple for | lled - Not Health Home Enrolled - (updated we<br>lled - No Assessment for HCBS - (updated we<br>Health Home Plus - Not Health Home Enrolled | ekly)<br>ekly)<br>d., (update: | d monthly)            | Provider                    | MAIN STREET MENTAL HEALTH C  | LINIC             |

| NEW YORK<br>STATE OF<br>OPPORTUNITY.  | Office of<br>Mental Healt | PSYCKES                              |                         |                    | De-identify                 | Settings -                                  | Log Off                                  |
|---------------------------------------|---------------------------|--------------------------------------|-------------------------|--------------------|-----------------------------|---------------------------------------------|------------------------------------------|
| My QI Report                          | Statewide Repo            | rts Recipient Searc                  | h Provider Search Regis | strar <del>-</del> | Review<br>client's<br>- No. | data. The 4 po                              | of access to this<br>ossible levels are: |
| < Modify Search                       |                           |                                      | 1 Recipients Foun       | d                  | - Qua                       | ality Flag<br>ergency                       |                                          |
| Medicaid ID                           | AB12345                   | 5C                                   |                         |                    | - Con                       | sent                                        |                                          |
| Review recipients in                  | results carefully b       | efore accessing Clinical             | Summary.                |                    |                             | Maximur                                     | n Number of Rows Displayed: §            |
| Name<br>(Gender - Age)<br>Medicaid ID | DOB                       | Address                              | Quality Flags           | Manageo            | l Care Plan                 | Current PHI Access                          |                                          |
| DOE JANE<br>F - 50<br>AB12345C        | 8/16/1970                 | 123 MAIN ST #5<br>BROOKLYN, NY 12345 | 3PP(Y)                  | HIP (Emble         | mHealth)                    | Quality Flag                                | Update Access 🗋                          |
| Confirm you<br>correct clier          | i found the               |                                      |                         |                    |                             | Select "Enak<br>or "Update a<br>enter conse | ole Access"<br>Access" to<br>nt          |

| My QI Report Statewide Repo              | rts Recipient Search       | Provider Search       | Registrar 🗕         | Usage Report   | S <del>-</del> | Utilization F | Reports        | MyCHOI     | S        |
|------------------------------------------|----------------------------|-----------------------|---------------------|----------------|----------------|---------------|----------------|------------|----------|
| < Modify Search                          |                            | 1 Recipients          | Found               |                |                |               |                | DF         | IN Excel |
| Medicaid ID                              | PHI Access for DOE JANE    | (F - 50)              |                     |                | ×              |               |                |            |          |
| Review recipients in results carefully I | Why are you allowe         | d to view this        | data?               |                | 8              | Maximur       | n Number of Ro | ws Display | ed: 50   |
| Select why you can                       | The client signed conse    | ent                   |                     |                |                | PHI Access    |                |            |          |
| view client's data,                      | Client signed a PSYCKES    | S Consent             |                     |                |                | _             |                | _          |          |
| such as "client signed                   | Client signed a BHCC Pa    | tient Information Sh  | aring Consent       |                |                | Flag          | Update Acc     | ess 🖸      |          |
| a PSYCKES consent"                       | Client signed a DOH-505    | 5 Health Home Pati    | ent Information SI  | naring Consent |                |               |                |            |          |
|                                          | The client did not sign o  | consent               |                     |                |                |               |                |            |          |
|                                          | This is a clinical emerge  | ncy                   |                     |                |                |               |                |            |          |
|                                          | Client is currently served | l by or being transfe | rred to my facility |                |                |               |                |            |          |
|                                          |                            |                       |                     |                |                |               |                |            |          |
|                                          |                            |                       |                     | Cancel         | lext           |               |                |            |          |
|                                          |                            |                       |                     |                |                |               |                | 13         |          |

| My QI Report                   | Statewide Repor     | ts Recipient Sea                      | rch Provider Search                                                                                                    | Registrar +                  | Usage Reports 🗸           | Utilization Reports | MyCHOIS                 |
|--------------------------------|---------------------|---------------------------------------|----------------------------------------------------------------------------------------------------|------------------------------|---------------------------|---------------------|-------------------------|
| K Modify Search                |                     |                                       | 1 Recipients                                                                                                    | Found                        |                           |                     | DF Excel                |
| Medicaid ID                    |                     | PHI Access for DC                     | DE JANE (F - 50)                                                                                                    |                              |                           | ×                   |                         |
| Review recipients in r         | results carefully l | How do you k                          | now this is the cor                                                                                                    | rect person?                 | ,                         | Maximum Numbe       | r of Rows Displayed: 50 |
| (Gender - Age)<br>Medicaid ID  | DOB                 | O Provider attests                    | s to client identity                                                                                                    |                              |                           | Current PHI Access  |                         |
| DOE JANE<br>F - 50<br>AB12345C | 8/16/1968           | Client provided      Identification 1 | 1 photo ID or 2 forms of non<br>select                                                                                                    | -photo ID                    | ,                         | uality Flag         | Update Access 🗋         |
| Select ho                      | ow client's         | Identification 2                      | select<br>U.S. Driver's License<br>Government Issued Photo ID (                                                                                                    | Card                         |                           |                     |                         |
| Identity                       | was vermed          | MAIN STREET<br>for 3 years (renews a  | Social Security Card<br>U.S Passport<br>Credit or Bank Card<br>Student ID<br>U.S. Permanent Resident (Gre                                                              | en) Card                     | ess to all available data |                     |                         |
|                                |                     | Previous                              | Foreign Passport<br>Canadian Driver's License<br>Employment Authorization Ca<br>Native American Tribal Docum<br>Voter's Registration Card<br>Military Dependent's Card | rd (INS Form I-688A)<br>nent | 'iew Clinical Summary     |                     |                         |
|                                |                     |                                       | Temporary Resident Card (INS<br>Welfare Benefit Card                                                                                                    | Form I-688)                  |                           |                     | 14                      |

| My QI Report                          | Statewide Repo     | rts Recipient Search                                   | Provider Search                                       | Registrar 🗸                        | Usage Reports 🗸       | Utilization Reports                                    | s MyCHOIS                |
|---------------------------------------|--------------------|--------------------------------------------------------|-------------------------------------------------------|------------------------------------|-----------------------|--------------------------------------------------------|--------------------------|
| K Modify Search                       |                    |                                                        | 1 Recipients                                          | Found                              |                       |                                                        | DF Excel                 |
| Medicaid ID                           |                    | PHI Access for DOE JANE                                | E (F - 50)                                            |                                    |                       | ×                                                      |                          |
| Review recipients in r                | esults carefully t | How do vou know                                        | this is the cor                                       | rect person?                       | )                     | Maximum Numbe                                          | er of Rows Displayed: 50 |
| Name<br>(Gender - Age)<br>Medicaid ID | DOB                | O Provider attests to clie                             | ent identity                                          |                                    |                       | Current PHI Access                                     |                          |
| DOE JANE<br>F - 50<br>AB12345C        | 8/16/1968          | Client provided 1 phot     Identification 1     U.S. D | o ID or 2 forms of non<br>Driver's License            | -photo ID                          |                       | uality Flag                                            | Update Access 🗋          |
|                                       |                    | Identification 2 select                                | t                                                     | T                                  |                       |                                                        |                          |
|                                       |                    | MAIN STREET MENTA<br>for 3 years (renews a             | AL HEALTH CLINIC will b<br>utomatically with billed s | e given access to all<br>service). | available data        | elect "Enable" o<br>Enable and View<br>linical Summary | r<br>/<br>//             |
|                                       |                    | Previous                                               | Cancel Enab                                           | Enable and V                       | /iew Clinical Summary |                                                        | 15                       |

## **Viewing and Printing the Clinical Summary**

Steps:

- 1. Access the Clinical Summary through the Registrar: Manage PHI Access Menu or through Recipient Search
- 2. For additional information on data sources included in the Clinical Summary, click "About included data sources" at the top left of the Brief Clinical Summary (default view)
- 3. Select desired time period for summary
  - Brief Clinical Summary (default)
  - 1 Year Summary
  - 5 Year Summary
- 4. Print Clinical Summary
  - Select to print to PDF, Excel, CCD at the top right of the Clinical Summary
    - In Export window, check the box to Include the Brief Overview as a cover page, select Export options, Page orientation and Sections
    - Click "Export" or "Cancel"

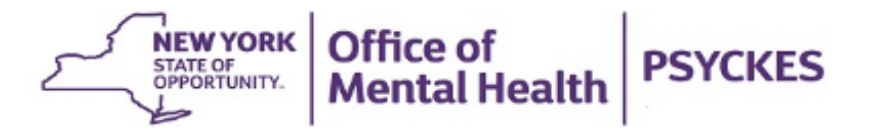

De-identify 🔵

Settings -

Log Off

| My QI Rep                                | oort - Statewide Reports            | Recipient Search Provider S                            | Search Registr                             | ar <del>-</del> Usage                                                                                                    | Reports 🗸                                                                                                    | Utilization Reports                                                            |                    |  |
|------------------------------------------|-------------------------------------|--------------------------------------------------------|--------------------------------------------|----------------------------------------------------------------------------------------------------|----------------------------------------------------------------------------------------------------|--------------------------------------------------------------------------------|--------------------|--|
| Recipient Set                            | earch                               | QURBTUVT<br>Clinical Sun                               | LA QbJJRqb                                 | EQQ                                                                                                    |                                                                                                    |                                                                                | ™<br>PDF           |  |
| About inclu                              | ded data sources                    | Brief Overview 1                                       | Year Summary 5 Ye                          | ar Summary                                                                                                    | Data with Speci<br>This report cont                                                                                                    | ial Protection  Show  Hide<br>tains all available clinical data.               |                    |  |
| DOB: MTIIM9<br>Address: ND<br>Tbai MTEoM | Click "About                        | jMWUui Managed Care Plans File<br>MC Plan Assigne Sele | Medicare<br>Now York (1)<br>ect time perio | 2: No<br>od                                                                                                    | HARP Status: H<br>HARP HCBS As<br>(Reassess over                                                                                                    | HARP Enrolled Tier 2 HCBS (H1 wit<br>ssessment Status: Tier 2 HCBS Eli<br>due) | h H3)<br>igibility |  |
| Active Qual                              | sources" for more                   | 20                                                     | Diagnoses P                                | ast year                                                                                                    |                                                                                                    |                                                                                |                    |  |
| BH QARR - D                              | sources for more                    | s of 02/01/2020                                        | Behavioral                                 | Most Recent: Sch                                                                                                    | st Recent: Schizoaffective Disorder • Schizophrenia<br>st Frequent (# of services): Schizophrenia (24) • Schizoaffective                                                                                       |                                                                                |                    |  |
| No Diabetes                              | information                         | Jsing Antipsychotic                                    | Health (2)                                 | Most Frequent (#                                                                                                    |                                                                                                    |                                                                                |                    |  |
| BH QARR - Im                             | nprovement measure                  |                                                        |                                            | Disorder (10)         ical (5)       Most Recent: Symptoms and signs involving appearance and behav         Symptoms and signs involving emotional state • Essential (primary) |                                                                                                    |                                                                                |                    |  |
| No Diabetes S                            | Screening (Gluc/HbATc) Schiz or Bip | olar on Antipsychotic                                  | Medical (5)                                |                                                                                                    |                                                                                                    |                                                                                |                    |  |
| General Medie                            | cal Health                          |                                                        |                                            |                                                                                                    |                                                                                                    |                                                                                |                    |  |
| Medical Visit                            | > 1Yr                               | olar on Antipsychotic • No Outpatient                  |                                            | hypertension • Personal risk factors, not elsewhere classified • Perso<br>encountering health services in other circumstances                                                  |                                                                                                    |                                                                                |                    |  |
| Health Home                              | Care Management - Adult             |                                                        |                                            | Most Frequent (# of services): Persons encountering health services<br>other circumstances (4) • Symptoms and signs involving appearance                                       |                                                                                                    |                                                                                |                    |  |
| HARP Enrolle                             | d - Not Health Home Enrolled        |                                                        |                                            |                                                                                                    |                                                                                                    |                                                                                |                    |  |
| High Utilizatio                          | on - Inpt/ER                        |                                                        |                                            | Essential (primar                                                                                                    | her circumstances (4) • Symptoms and signs involving appearance a<br>havior (1) • Symptoms and signs involving emotional state (1) •<br>sential (primary) bypertension (1) • Personal risk factors, not elsewb |                                                                                |                    |  |
| 2+ Inpatient -                           | BH • 2+ Inpatient - MH              |                                                        |                                            | classified (1)                                                                                                    | ,,,pertension                                                                                                    |                                                                                |                    |  |
| Medications                              | Past Year                           |                                                        | Last Pick Up                               |                                                                                                    |                                                                                                    | 17                                                                             |                    |  |
| Diphenhydran                             | nine Hcl (Banophen) • Antihistamine | es - Ethanolamines                                     | 7/1/2020                                   | Dose: 50 MG, 1/(                                                                                                    | dav • Quantity: 3                                                                                                    | 0                                                                              |                    |  |

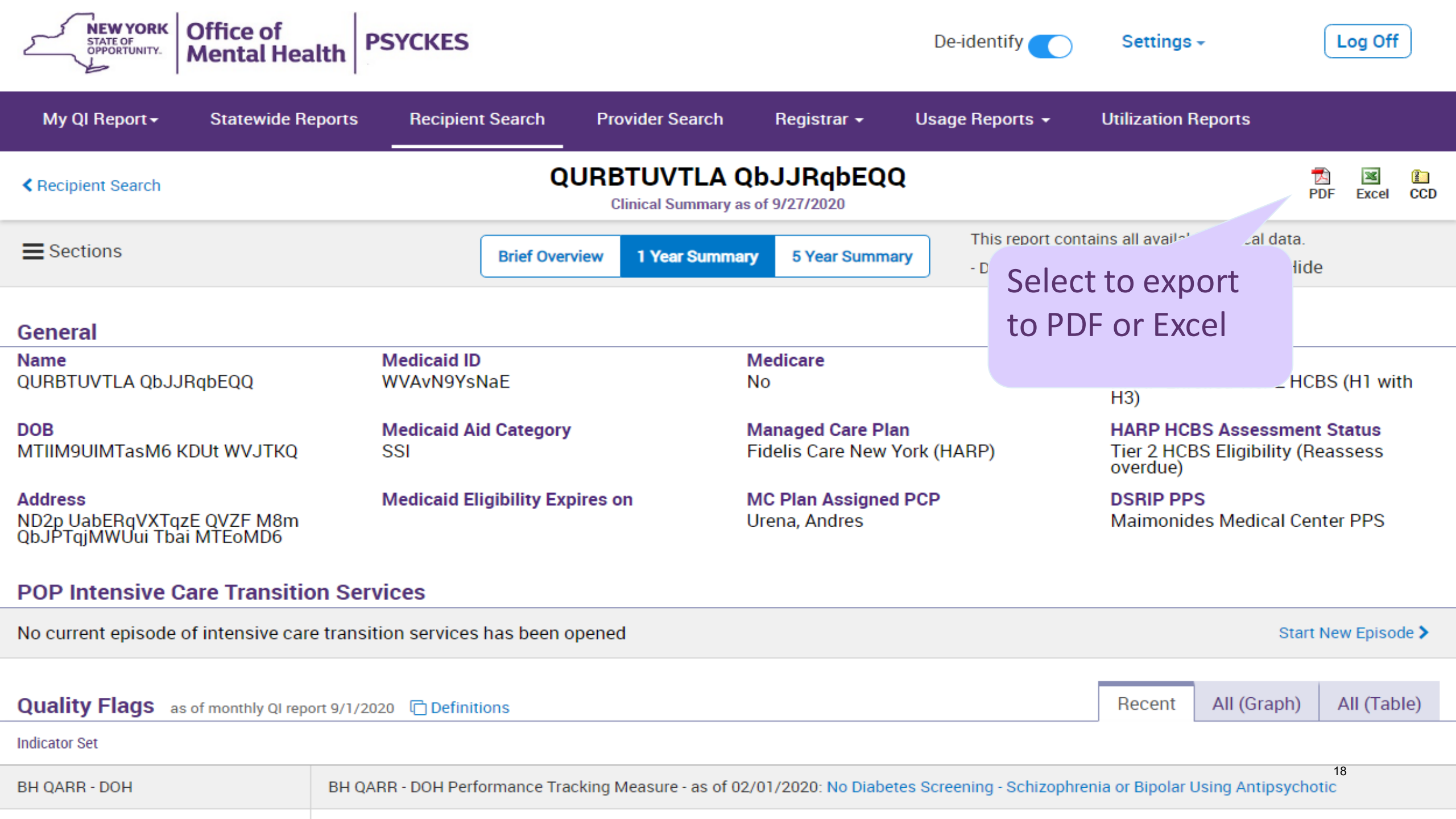

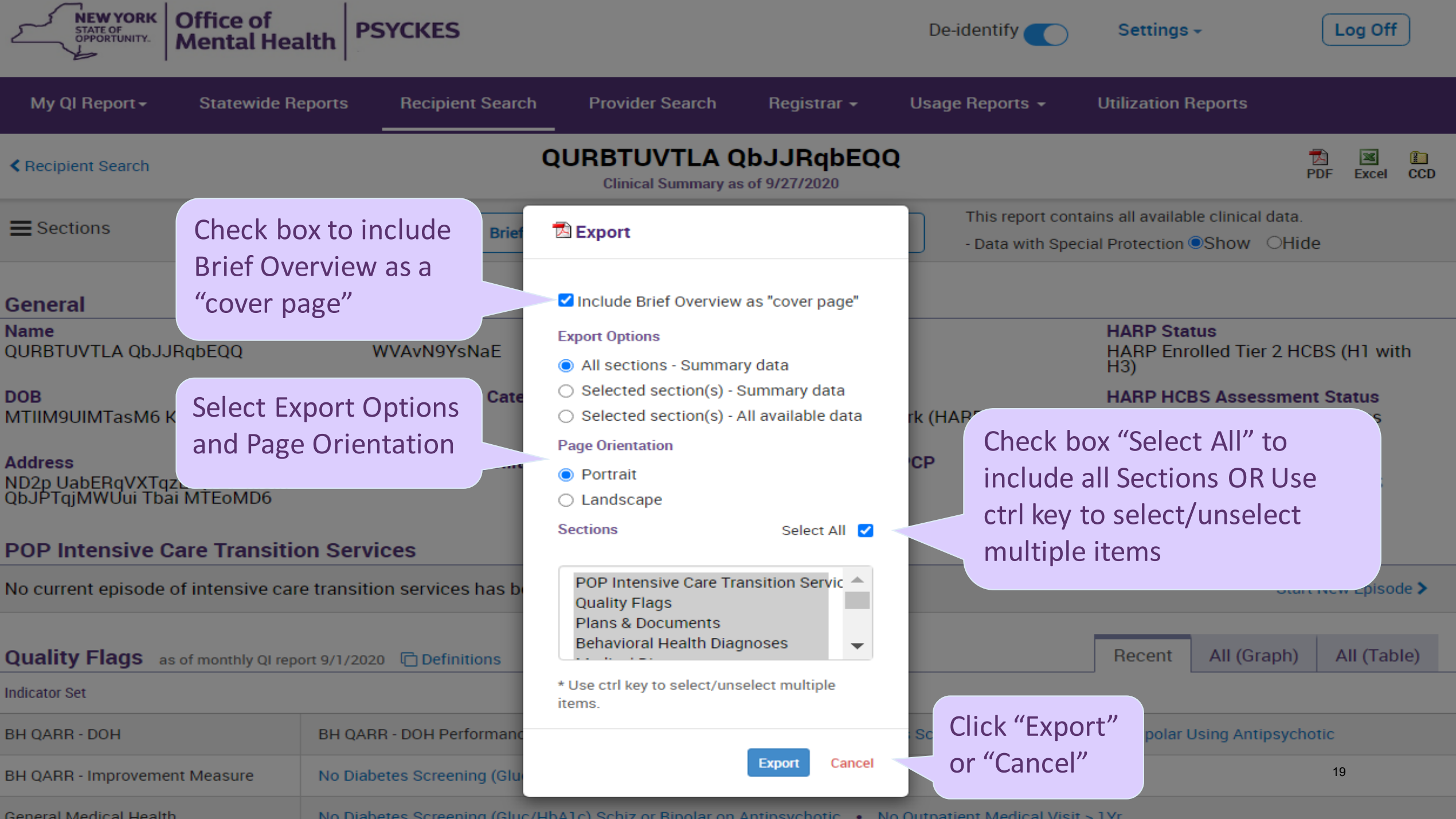

No Diabetes Screening (Gluc/HbA1c) Schiz or Bipolar on Antinsychotic 

No Outpatient Medical Visit > 1Vr.

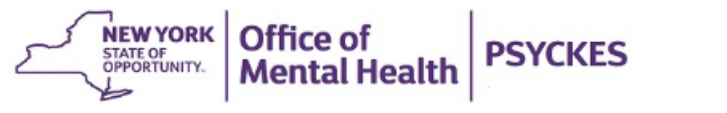

De-identify Settings -

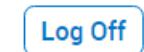

| My QI Report - Statewide                                             | Reports Recipient Search Provid                  | ler Search Registrar - Usage Re                           | eports - Utilization Reports                                                                 |
|----------------------------------------------------------------------|--------------------------------------------------|-----------------------------------------------------------|----------------------------------------------------------------------------------------------|
| Recipient Search                                                     | QUNP                                             | PUrRBLA TabDTqnF<br>cal Summary as of 9/27/2020           | DF Excel CCE                                                                                 |
| Sections                                                             | Brief Overview 1                                 | Year Summary     5 Year Summary     The       - D     - D | nis report contains all available clinical data.<br>Data with Special Protection  Show OHide |
| General                                                              |                                                  |                                                           |                                                                                              |
| <b>Name</b><br>QUNPUrRBLA TabDTqnF                                   | Medicaid ID<br>WVapNDUpMUE                       | <b>Medicare</b><br>No                                     | HARP Status<br>HARP Enrolled (H1)                                                            |
| DOB<br>MTIIM9AIMTasN6 KDUp WVJTKQ                                    | Medicaid Aid Category<br>SSI                     | Managed Care Plan<br>Fidelis Care New York (HARF          | P) HARP HCBS Assessment Status<br>Never Assessed                                             |
| <b>Address</b><br>MTEoMQ RbRFTEVZ QVZF MaYi<br>QbJPTb6i Tbai MTAqNpl | Medicaid Eligibility Expires on                  | MC Plan Assigned PCP<br>Singer, Jessica                   | <b>DSRIP PPS</b><br>Mount Sinai PPS, LLC                                                     |
| Current Care Coordination                                            |                                                  |                                                           |                                                                                              |
| lick to open PDF,                                                    | -tment Treatment Model, ACMH Treatme<br>ext. 249 | ent Apartments (ATA), ACMH, Inc. (Admis                   | sion Date: 27-FEB-19), Program Contact Information:                                          |
| nen select File > Print                                              | y from CAIRS.                                    |                                                           |                                                                                              |
| R save PDF only to a                                                 |                                                  |                                                           |                                                                                              |
| ecure server                                                         | n Services                                       |                                                           |                                                                                              |
| zent episode of intensive Ca                                         | are transition services has been opened          |                                                           | Start New Episode >                                                                          |
| Alerts & Incidents Incidents fr                                      | om NIMRS, Service invoices from Medicaid 🛛 🔂 De  | tails                                                     | Table Graph                                                                                  |
| Num                                                                  | ber of                                           |                                                           |                                                                                              |
|                                                                      |                                                  |                                                           | 20                                                                                           |